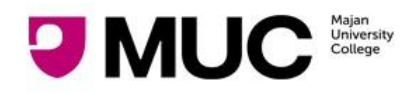

# **E-Payment -Recharge Printer Credits**

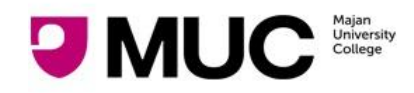

### E-PAYMENT – RECHARGE PRINTER CREDITS

### Table Of Contents

| Introduction     | 3 |
|------------------|---|
| How to recharge? | 4 |
| FAQ              | 7 |

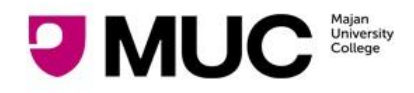

## Introduction

Students of Majan College can recharge their printer balance using E-payment (Online payment) system. This document describes the steps on how to recharge for printer using E-payment system.

**Link**: https://olr.majancollege.edu.om/E-PaymentGateWay/PaymentGateway.aspx

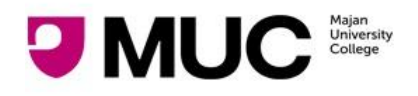

## How to recharge?

1. Navigate to Majan college e-payment website

https://olr.majancollege.edu.om/E-PaymentGateWay/PaymentGateway.aspx

2. Click on Student ID as shown in the below screen. System will redirect you to Login screen.

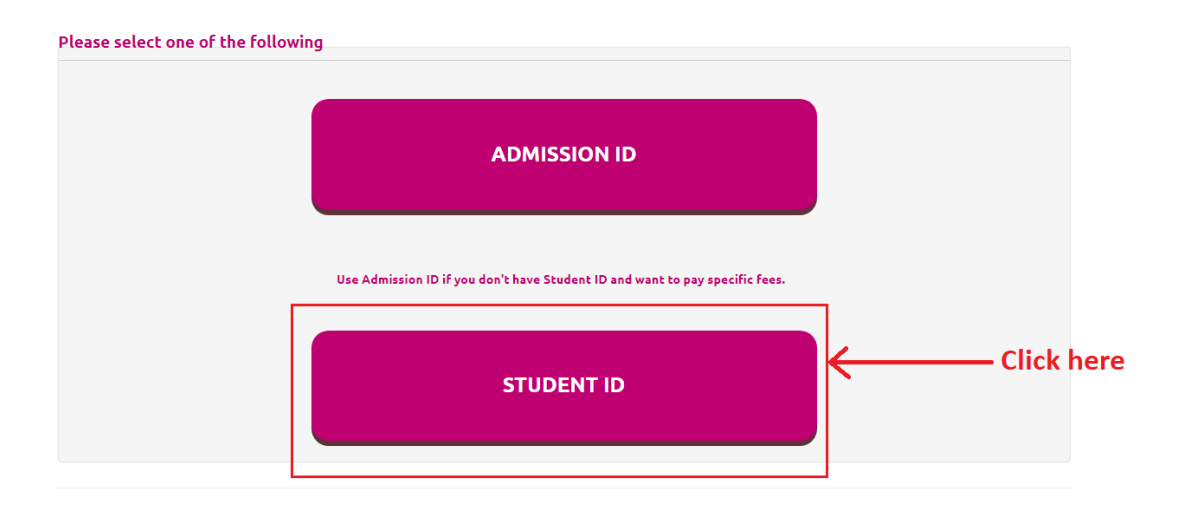

3. Enter the Majan registered student Id number and click on Generate OTP button. Based on the Majan id, system will send the OTP SMS message to the registered mobile number.

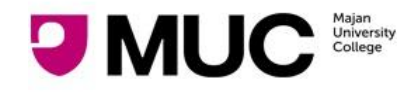

4. Enter OTP received on registered mobile number and click on New Payment button

| OTP is sent to your registered mobile no. |                                 |
|-------------------------------------------|---------------------------------|
| Please select one of the following        |                                 |
| Majan ID *                                | 17903005                        |
| Please enter the OTP *                    | 1. Enter OTP received on mobile |
| OTP will expi                             | re in 01:24 minutes!            |
| New Payment Balance Inquiry               | Payment History Home Page       |

#### 2. Click on New Payment button.

- 5. System will redirect you to payment amount screen. This screen will display the details by fetching the data from finance.
- 6. Enter the payment amount and click on Recharge Printer Credits button Please enter the amount you want to pay

| Student ID . 179050                 | 005                                                                                              |                                                                                                    |
|-------------------------------------|--------------------------------------------------------------------------------------------------|----------------------------------------------------------------------------------------------------|
| English Name : Edis                 | on Joseph Cochingco Concepcion                                                                   |                                                                                                    |
| Arabic Name :                       |                                                                                                  |                                                                                                    |
| Brought forward b                   | alanace is : OMR -1.255 credit.                                                                  |                                                                                                    |
| Please enter maxin<br>transactions. | num of ( OMR 3000 ) per transaction. Still you can                                               | do any number of                                                                                                    |
|                                     |                                                                                                  |                                                                                                    |
| F                                   | Yayment Amount * 1. Enter the amou                                                               | int                                                                                                    |
|                                     |                                                                                                  |                                                                                                    |
| Select Card                         | ¥                                                                                                |                                                                                                    |
| Back                                | Pecharge Printer Credits                                                                         | Log Out                                                                                                    |
| Jack J                              | Recharge i finiter creates                                                                       | Log Out                                                                                                    |
|                                     | English Name : Edis<br>Arabic Name :<br>Brought forward b<br>Please enter maxin<br>transactions. | English Name : Edison Joseph Cochingco Concepcion<br>Arabic Name :<br>Brought forward balanace is : OMR -1.255 credit.<br>Please enter maximum of (OMR 3000) per transaction. Still you can<br>transactions.<br>Payment Amount *<br>Select Card<br>Select Card<br>Recharge Printer Credits |

7. Click on OK for payment confirmation

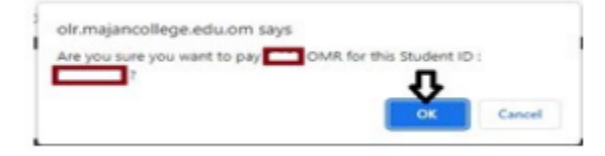

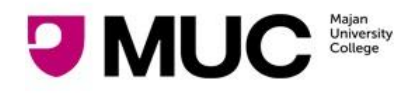

8. System will redirect you to Oman Arab Bank interface for payment.

| tips://certpsyments.astopsy.com/trans/psymentpsyce/trin/thymentD=2022/3465/1202498 | د غمان الغرب.<br>MAN ARAE BA                                                                                 | dia<br>NK                                                                                   |                    |                                 |
|------------------------------------------------------------------------------------|----------------------------------------------------------------------------------------------------|---------------------------------------------------------------------------------------------|--------------------|---------------------------------|
|                                                                                    | Merchant                                                                                                    | MAJAN COLLEGE                                                                               | Website            | https://www.majancollege.edu.om |
|                                                                                    | Amount                                                                                                    | OMR 10.000                                                                                  | Track Id           | 20220524090212854               |
|                                                                                    | Card Details                                                                                                 |                                                                                             | 4                  |                                 |
|                                                                                    | Card Number                                                                                                  | Enter the card number                                                                       |                    |                                 |
|                                                                                    | Expiry Date                                                                                                  | MR ~ YYYY ~                                                                                 |                    |                                 |
|                                                                                    | Card Holders Nam                                                                                             | Enter the card name                                                                         |                    |                                 |
|                                                                                    | cvv                                                                                                    | Enter the CVV2                                                                              |                    |                                 |
|                                                                                    | Tokenize this Card for future transaction     (2 advander will be eased for future strenges)     Reg. Cancel |                                                                                             | C Lancementer      |                                 |
|                                                                                    | * Please do not clic<br>This is a secure pay                                                                 | k Back button/ refresh the page/ close the wi<br>ment gateway using 128-bit SSL encryption. | ndow while the tra | nsaction is processing          |
|                                                                                    | 600<br>atta                                                                                                  |                                                                                             | Q                  | Time Vierces meres Section      |

- 9. Enter required card details and then click "Proceed."
  - a. Card Number is written on the front of the card.
  - b. Expiry date: for example, on card it is written as 09/21 ---> enter it as 09/2021
  - C. Cardholder Name: Name on the card/ or Account holder Name
  - d. Card Secure Code (CVV): is three (3) digit numbers written at the back of the card on the right side
- 10. On clicking pay button, bank will send the OTP to the registered mobile number.

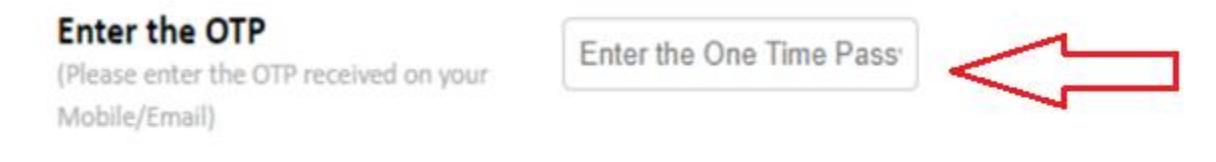

### □ Tokenize this Card for future transaction

(Cardnumber will be stored for future reference)

- 11. Once the OTP is received, just enter it on the screen and click "Submit". Wait until the bank has processed the transaction. Once this has been done, a receipt will be issued.
- 12. When the transaction is successful, the amount will be deducted from your bank account and the printer will be recharge with that amount.

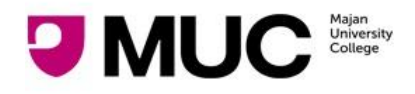

# <u>FAQ</u>

# Q. What should I do if my transaction amount is deducted from my bank account and no receipt is issued from Majan University College?

A. If this situation occurs, it is normally because of network disconnection between the Bank and Merchant (Majan University College). If such a situation occurs during your online payment transaction, we suggest that you send us an email to finance@majancollege.edu.om to enable us to check the transaction with our Bank. On your email, please include your Majan ID number, transaction date and amount paid. Once the amount is cleared from our Bank account, an official receipt will be issued to you/posted to your Majan student account. Otherwise you should contact your Bank so that they credit back the amount to your account if the transaction was not successfully processed to Majan University College

#### Q. After I recharge for the printer, can the amount be refunded?

A. No